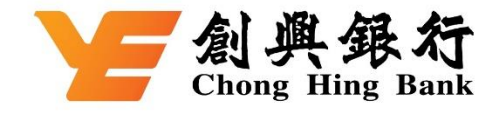

## 如何于云闪付 App 绑定您的创兴银联双币信用卡

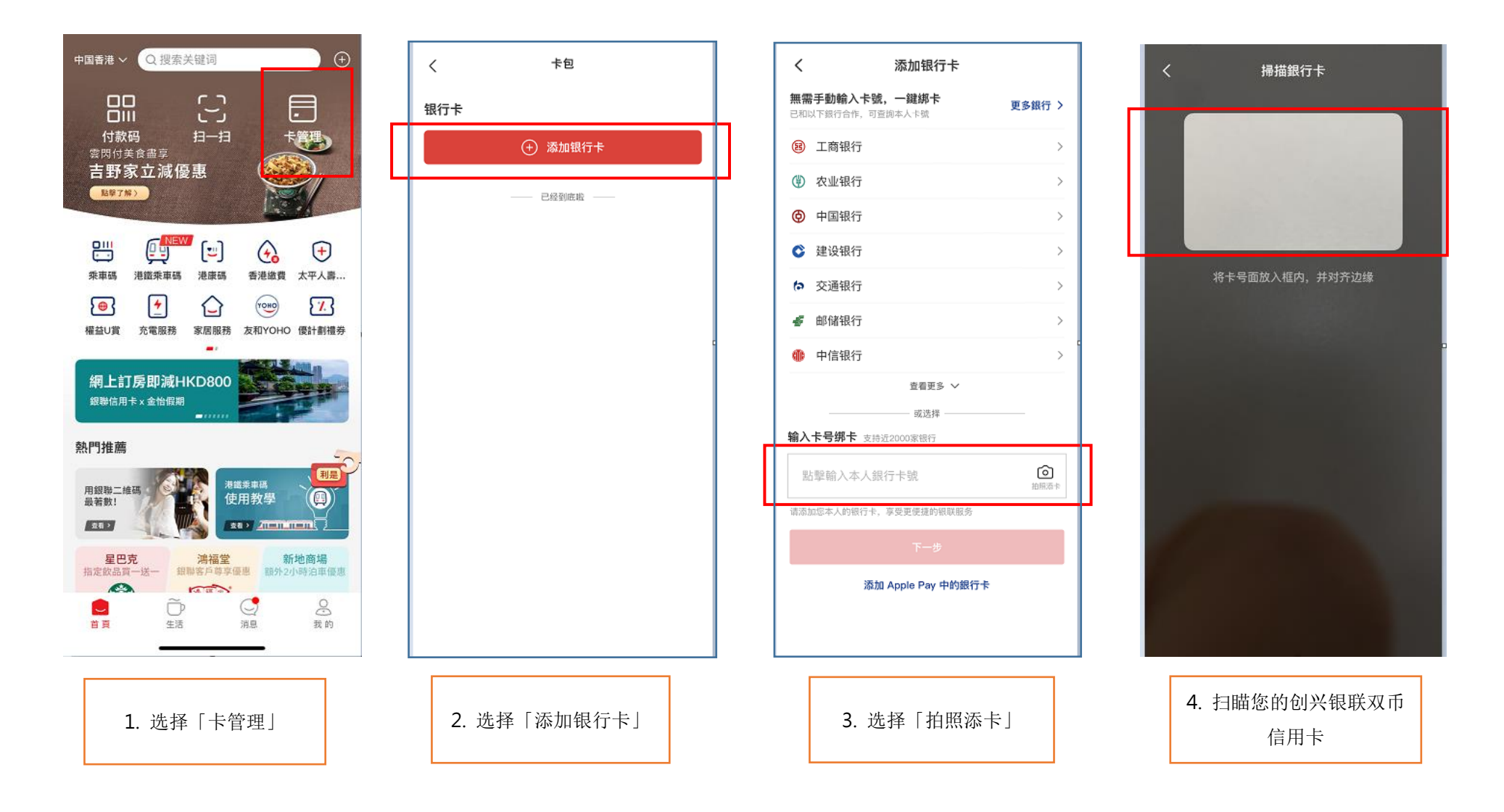

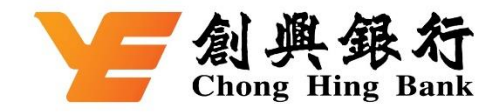

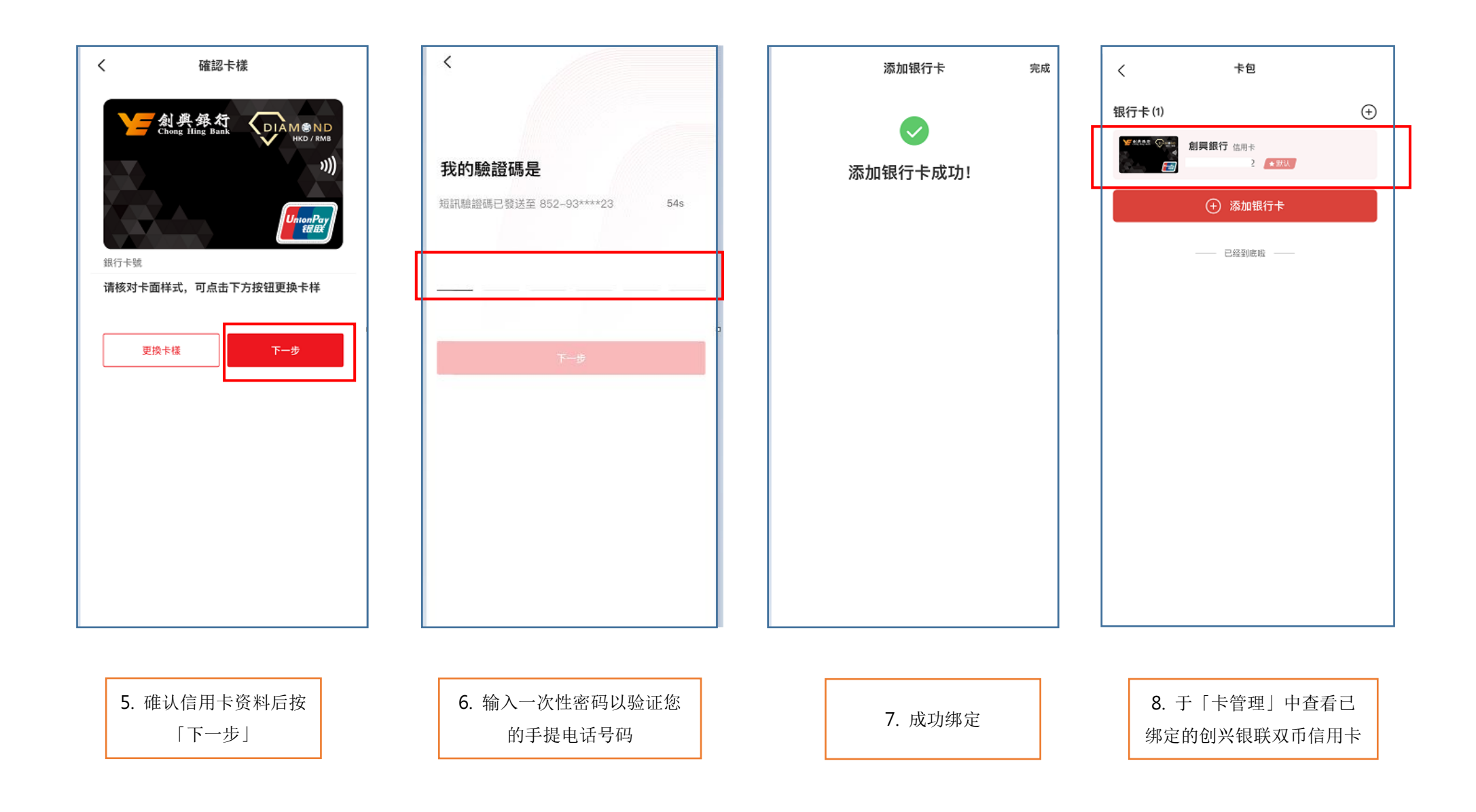